## Admin Site How do I create and manage a photo gallery on the public website?

You can create a system page that parents can upload photos to the public website. On the pages tab of the web editor, click add then give your page a name and select where you want it to appear on your menu. For the page properties of the page, select photo gallery from the system page drop-down. All of the other settings can be what you want, then click save.

| Ξ, | 📥 Pages | 1                  |                 |
|----|---------|--------------------|-----------------|
|    | + Add   | +Add 34 23 11      | Page properties |
| EN | Menu    | Home Page          | Save            |
| •  |         | Coaching Resources | Title           |
|    |         | Contact Us         | New page        |
|    |         | Modules Demo       | URL path        |
|    |         | Sponsors           | new-page        |
|    |         | > FYB Board        | System Page 2   |
|    |         | New page 🔶 🎧       | Photo Gallery · |
|    |         | 2                  | Visible         |
|    |         |                    | ×               |
|    |         |                    | Layout          |
|    |         |                    | main.php •      |
|    |         |                    | Seo ·           |
|    |         |                    | Other •         |
|    |         |                    | Permissions •   |
|    |         |                    | Save 🛹 4        |

If you want to approve or deny photos before they are displayed on the website, go to setup->organization->league options, then on the gallery options tab, select "Admin" for the authorization required field.

| Public Site                                        | Homepage Options                                                           | Coach Options | Draft Tool | Admin | Tell A Friend | Template | League Selection |  |  |  |
|----------------------------------------------------|----------------------------------------------------------------------------|---------------|------------|-------|---------------|----------|------------------|--|--|--|
| General Settings Gallery Option Forum Team Options |                                                                            |               |            |       |               |          |                  |  |  |  |
|                                                    |                                                                            |               |            |       |               |          |                  |  |  |  |
| ⊖ Whic                                             | Which level admin can add/remove photos to general and division galleries? |               |            |       |               |          |                  |  |  |  |
| Allow                                              | Allow coaches to add pictures to the division galleries?                   |               |            |       |               |          | ● Yes ◎ No       |  |  |  |
| 😑 Auth                                             | lone 🔾 Coa                                                                 | ch O Admin    |            |       |               |          |                  |  |  |  |
|                                                    |                                                                            |               |            |       |               |          |                  |  |  |  |

## **Admin Site**

In order to approve or deny photos, go to communication->website->photo gallery administration where you will see photos that have been uploaded. You can approve, un-approve, or delete photos from here.

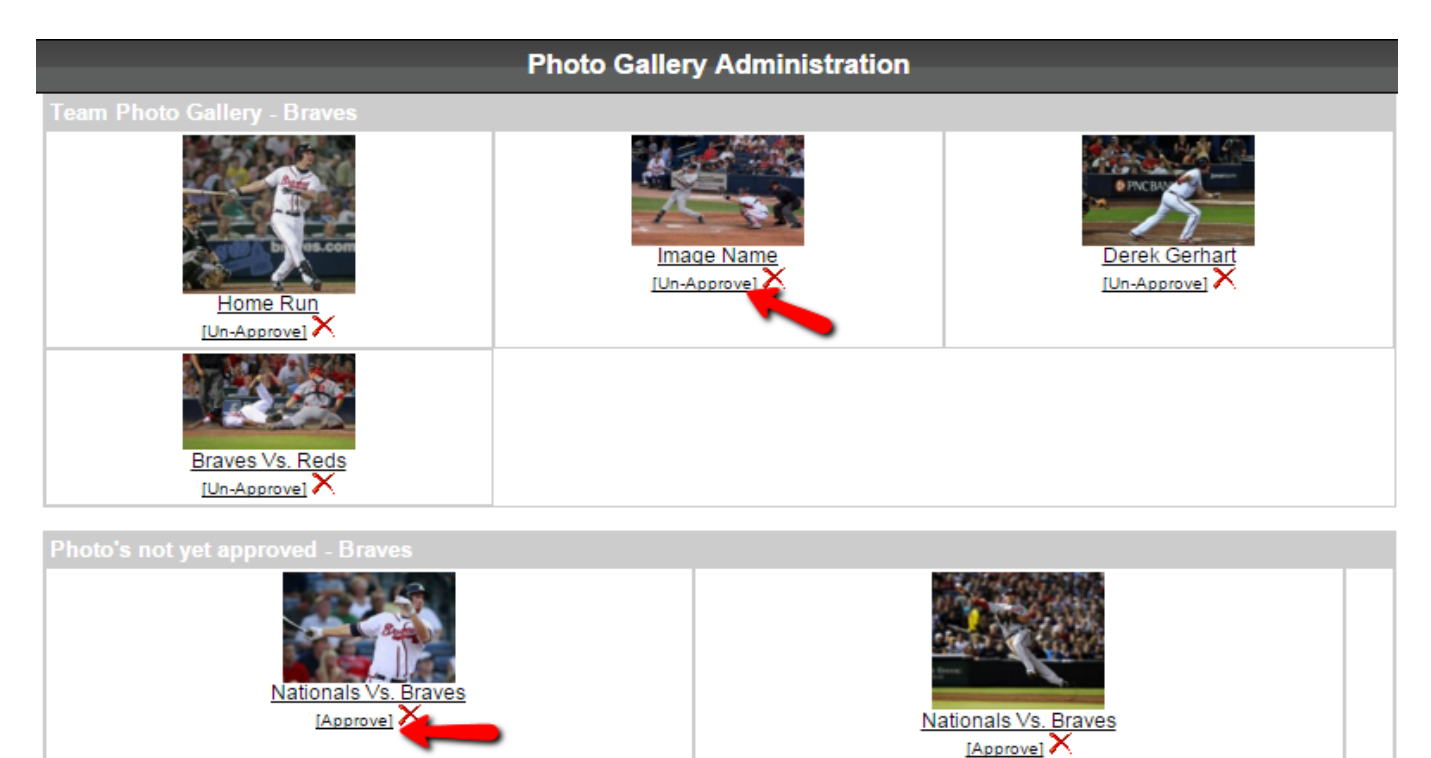

Unique solution ID: #1111 Author: MYL Last update: 2015-12-18 21:41